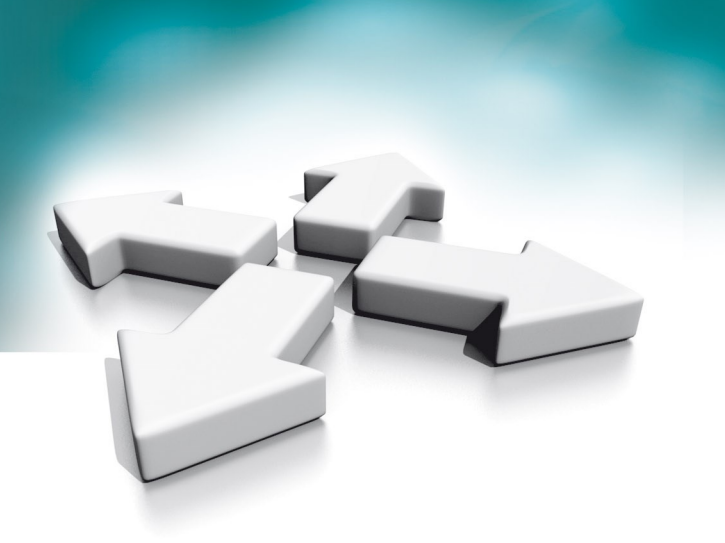

# Instrukcja instalacji Installation manual

# NVE-EPV101P

Panel wejściowy Villa Villa Entrance Panel

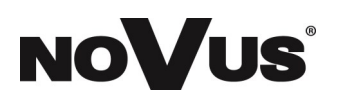

WERSJA 1.0

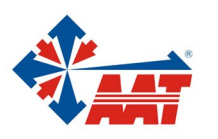

## PRODUKT SPEŁNIA WYMAGANIA ZAWARTE W DYREKTYWACH:

### PL

**DYREKTYWA PARLAMENTU EUROPEJSKIEGO I RADY 2014/53/UE z dnia 16 kwietnia 2014 r**. w sprawie harmonizacji ustawodawstw państw członkowskich dotyczących udostępniania na rynku urządzeń radiowych i uchylająca dyrektywę 1999/5/WE (*Dz.U. L 153 z 22.5.2014, str. 62– 106*) -*zwana Dyrektywą RED* 

**DYREKTYWA PARLAMENTU EUROPEJSKIEGO I RADY 2014/30/UE z dnia 26 lutego 2014 r.** w sprawie harmonizacji ustawodawstw państw członkowskich odnoszących się do kompatybilności elektromagnetycznej (Dz.U. L 096 z 29.3.2014, s. 79—106, z późniejszymi zmianami) – zwana Dyrektywą EMC

**DYREKTYWA PARLAMENTU EUROPEJSKIEGO I RADY 2014/35/UE z dnia 26 lutego 2014 r**. w sprawie harmonizacji ustawodawstw państw członkowskich odnoszących się do udostępniania na rynku sprzętu elektrycznego przewidzianego do stosowania w określonych granicach napięcia (*Dz.U. L 96 z 29.3.2014, str. 357—374*) – *zwana Dyrektywą LVD* 

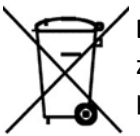

**DYREKTYWA PARLAMENTU EUROPEJSKIEGO I RADY 2012/19/UE z dnia 4 lipca 2012 r.** w sprawie zużytego sprzętu elektrycznego i elektronicznego (WEEE) Dz.U. L 96 z 29.3.2014, str. 79—106, z późniejszymi zmianami) – zwana Dyrektywą WEEE

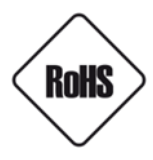

**DYREKTYWA PARLAMENTU EUROPEJSKIEGO I RADY 2011/65/UE z dnia 8 czerwca 2011 r.** w sprawie ograniczenia stosowania niektórych niebezpiecznych substancji w sprzęcie elektrycznym i elektronicznym (Dz.U. L 174 z 1.7.2011, str. 88—110, z późniejszymi zmianami) - zwana Dyrektywą RoHS

### Informacja

Urządzenie jako element profesjonalnego systemu wideo domofonowego służącego do nadzoru i kontroli, nie jest przeznaczone do samodzielnego montażu w gospodarstwach domowych przez osoby nie posiadające specjalistycznej wiedzy.

# Obowiązek konsultowania się z Producentem przed wykonaniem czynności nieprzewidzianej instrukcją obsługi albo innymi dokumentami:

Przed wykonaniem czynności, która nie jest przewidziana dla danego Produktu w instrukcji obsługi, innych dokumentach dołączonych do Produktu lub nie wynika ze zwykłego przeznaczenia Produktu, należy, pod rygorem wyłączenia odpowiedzialności Producenta za następstwa takiej czynności, skontaktować się z Producentem.

#### UWAGA!

ZNAJOMOŚĆ NINIEJSZEJ INSTRUKCJI JEST NIEZBĘDNYM WARUNKIEM PRAWIDŁOWEJ EKSPLOATACJI URZĄDZENIA. PROSIMY O ZAPOZNANIE SIĘ Z NIĄ PRZED PRZYSTĄPIENIEM DO INSTALACJI I OBSŁUGI URZĄDZENIA.

#### UWAGA!

NIE WOLNO DOKONYWAĆ ŻADNYCH SAMODZIELNYCH NAPRAW. WSZYSTKIE NAPRAWY MOGĄ BYĆ REALIZOWANE JEDYNIE PRZEZ WYKWALIFIKOWANYCH PRACOWNIKÓW SERWISU.

#### UWAGA!

DANE I INFORMACJE W NINIEJSZEJ INSTRUKCJI MOGĄ ZOSTAĆ ZMIENIONE BEZ UPRZEDZENIA. FIRMA AAT SYSTEMY BEZPIECZEŃSTWA SP. Z O.O. ZASTRZEGA SOBIE PRAWO DO WYJAŚNIENIA I AKTUALIZACJI INFORMACJI ZAWARTYCH W NINIEJSZYM DOKUMENCIE.

## WARUNKI BEZPIECZEŃSTWA

- 1. Przed zainstalowaniem i rozpoczęciem eksploatacji należy dokładnie zapoznać się z niniejszą instrukcją obsługi i zawartymi w niej wymogami bezpieczeństwa;
- 2. Uprasza się o zachowanie instrukcji na czas eksploatacji urządzenia na wypadek konieczności odniesienia się do zawartych w niej treści;
- 3. Należy skrupulatnie przestrzegać wymogów bezpieczeństwa opisanych w instrukcji, gdyż mają one bezpośredni wpływ na bezpieczeństwo użytkowników i trwałość oraz niezawodność urządzenia;
- 4. Wszystkie czynności wykonywane przez instalatorów i użytkowników muszą być realizowane zgodnie z opisem zawartym w instrukcji;
- 5. W czasie czynności konserwatorskich urządzenie musi być odłączone od zasilania;
- 6. Nie wolno stosować żadnych dodatkowych urządzeń lub podzespołów nie przewidzianych i nie zalecanych przez producenta;
- 7. Nie należy instalować tego urządzenia w miejscu, gdzie nie można zapewnić właściwej wentylacji (np. zamknięte szafki, itp.), co powoduje zatrzymanie się ciepła i w konsekwencji może doprowadzić do uszkodzenia urządzenia;
- 8. Nie wolno umieszczać urządzenia na niestabilnych powierzchniach lub nie zalecanych przez producenta uchwytach. Źle zamocowany urządzeni może być przyczyną groźnego dla ludzi wypadku lub sam ulec poważnemu uszkodzeniu. Urządzenie musi być instalowane przez wykwalifikowany personel o odpowiednich uprawnieniach według zaleceń podanych w niniejszej instrukcji;
- 9. Urządzenie może być zasilane jedynie ze źródeł o parametrach zgodnych ze wskazanymi przez producenta w danych technicznych. Dlatego też, zabrania się zasilania urządzenia ze źródeł o nieznanych, niestabilnych lub niezgodnych z wymaganiami określonymi przez producenta parametrach;
- 10. Przewody sygnałowe i zasilające powinny być prowadzone w sposób wykluczający możliwość ich przypadkowego uszkodzenia. Szczególną uwagę należy zwrócić na miejsce wyprowadzenia przewodów z urządzenia oraz na miejsce przyłączenia do źródła zasilania.
- 11. Instalacja elektryczna zasilająca urządzeni powinna być zaprojektowana z uwzględnieniem wymagań podanych przez producenta tak, aby nie doprowadzić do jej przeciążenia;
- 12. Użytkownik nie może dokonywać żadnych napraw lub modernizacji urządzenia. Wszystkie naprawy mogą być wykonywane jedynie przez wykwalifikowanych pracowników autoryzowanego serwisu;
- 13. Należy niezwłocznie odłączyć urządzenie od źródła zasilania i przewodów sygnałowych oraz skontaktować się z właściwym serwisem w następujących przypadkach:
  - Uszkodzenia przewodu zasilającego lub wtyczki tego przewodu;
  - Przedostania się cieczy do środka urządzenia lub gdy zostało ono narażone na silny uraz mechaniczny;
  - Urządzenie działa w sposób odbiegający od opisanego w instrukcji, a regulacje dopuszczone przez producenta i możliwe do samodzielnego przeprowadzenia przez użytkownika nie przynoszą spodziewanych rezultatów;
  - Obudowa została uszkodzona;
  - Można zaobserwować nietypowe zachowanie urządzenia.
- 14. W przypadku konieczności naprawy urządzenia należy upewnić się, czy pracownicy serwisu użyli oryginalnych części zamiennych o charakterystykach elektrycznych zgodnych z wymaganiami producenta. Nieautoryzowany serwis i nieoryginalne części mogą być przyczyną powstania pożaru lub porażenia prądem elektrycznym;
- 15. Po wykonaniu czynności serwisowych należy przeprowadzić testy urządzenia i upewnić się co do poprawności działania wszystkich podzespołów funkcjonalnych urządzenia

#### 1. Informacje o urządzeniu

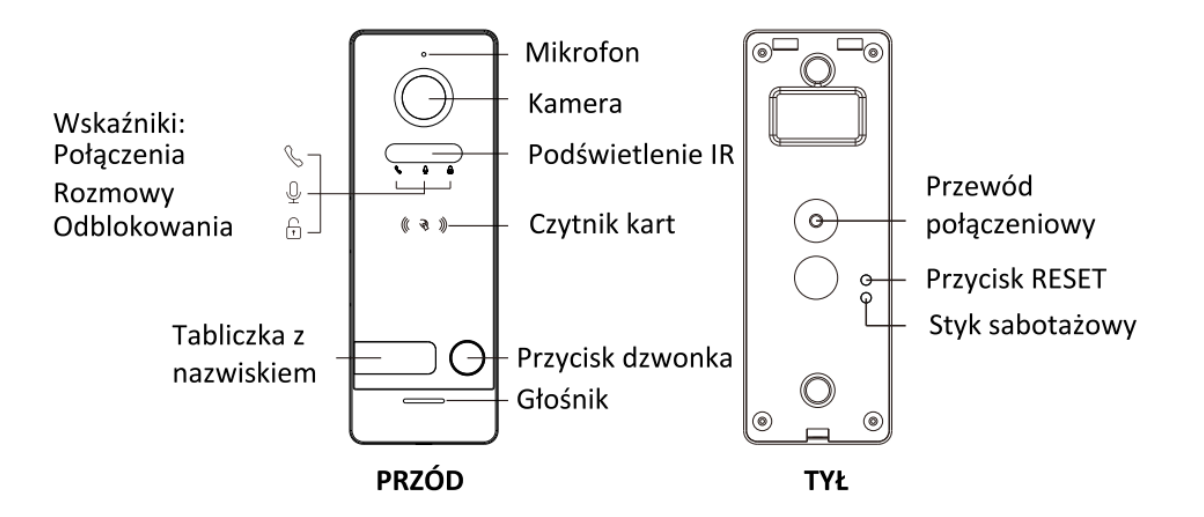

#### Uwaga:

Długie naciśnięcie przycisku RESET przez 5 sekund spowoduje odpisanie użytkownika, po tej czynności podświetlenie przycisku będzie migać 3 razy.

#### Właściwości 2.

- Wideo interkom •
- Podświetlenie IR •
- Wbudowany wysokiej wydajności procesor SOP •
- Interkom głosowy Full-duplex •
- Funkcja połączenia jednym klawiszem

- Kontrola furtki i bramy
- Czytnik kart zbliżeniowych Unique 125 kHz
- Alarm sabotażowy
- Zasilanie PoE oraz 15 VDC

#### 3. Zawartość opakowania

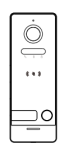

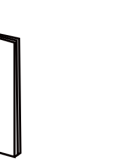

Uchwyt ścienny

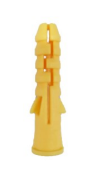

Kołek

x2

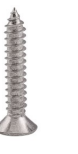

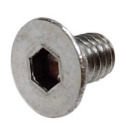

Panel

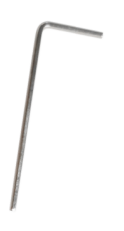

Instrukcja

obsługi

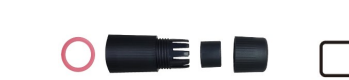

montażowy

Wkret montażowy х2

Śruba imbusowa

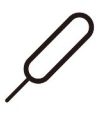

Klucz imbusowy

Brelok zbliżeniowy Unique x3

Hermetyczna wtyczka RJ-45

Tabliczka z nazwiskiem

Kluczyk

#### 4. Schemat połączeniowy

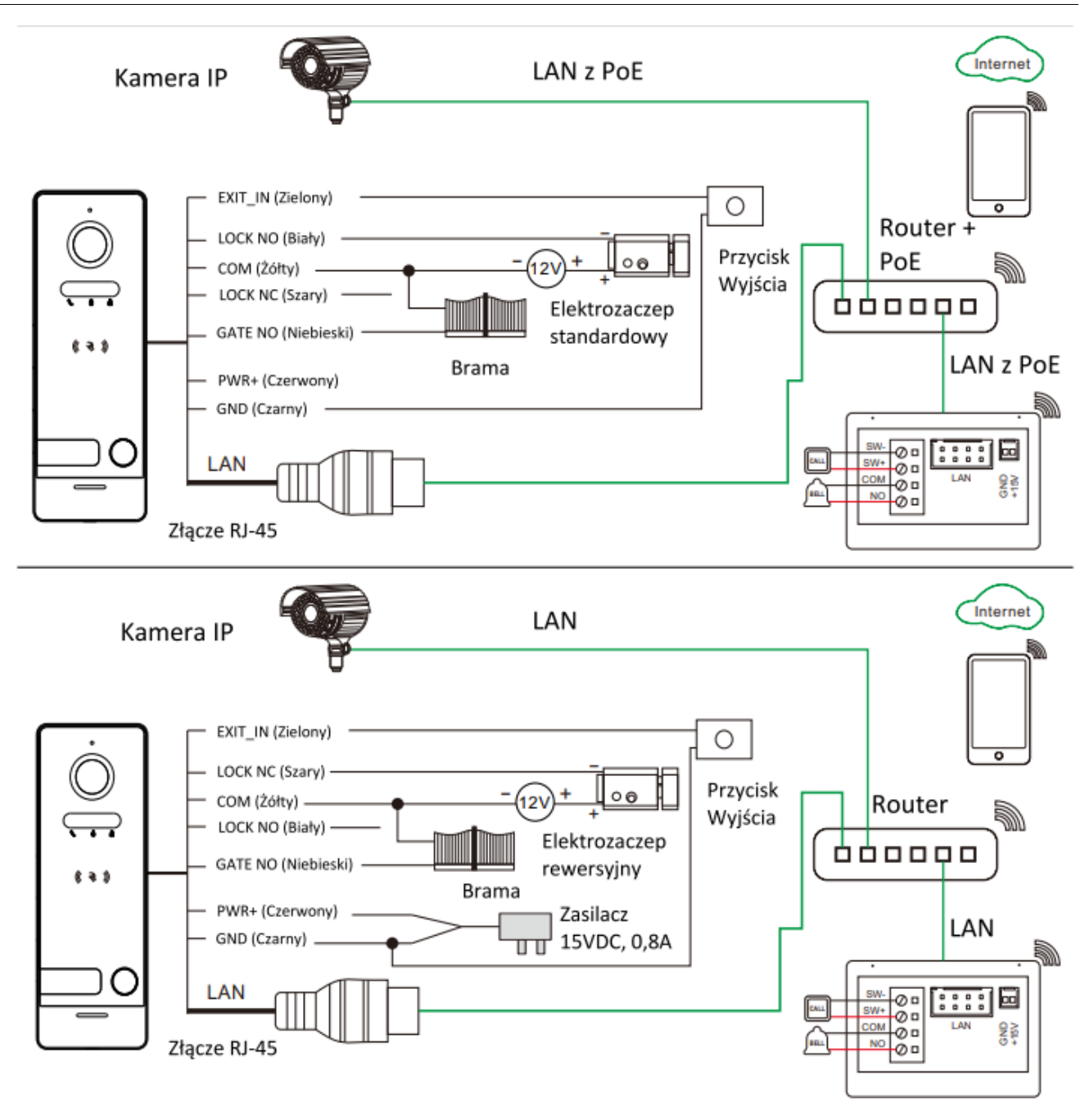

#### 5. Obsługa kart zbliżeniowych

#### 1. Rejestracja karty Master

Przy pierwszym uruchomieniu, należy krótko nacisnąć przycisk RESET, wtedy głośnik wydaję krótki sygnał dźwiękowy oraz wszystkie diody stanu migają. Po przyłożeniu karty Unique 125 kHz, w tym samym czasie głośnik wyda pojedynczy sygnał dźwiękowy, oznacza to poprawne przypisanie karty Master. (Karta Master nie otwiera przekaźnika LOCK)

#### 2. Rejestracja kart użytkownika

A. Przyłożyć kartę Master do czytnika, diody stanu zaczną migać. Przyłożyć do czytnika kartę użytkownika następnie w razie potrzeby przykładać kolejno karty następnych użytkowników. Przyłożenie tej samej karty użytkownika 2 razy pod rząd zakończy operacje przypisywania kart.

- B. Można zarejestrować do 1000 kart użytkownika w panelu wejściowym. Odległość zadziałania dla czytnika zbliżeniowego to mniej niż 2 cm. Karta Master jest wymagana do dodawania/usuwania użytkowników. Prosimy o zachowanie jej na przyszłość.
- 3. Usuwanie karty Master oraz kart użytkowników
- A. Przyłożyć kartę Master do czytnika 4 razy z rzędu, spowoduje to usunięcie zarówno karty Master jak i kart użytkowników. Po tej operacji wydaję krótki sygnał dźwiękowy oraz wszystkie diody stanu migają. Co oznacza możliwość przypisania nowej karty Master.
- B. Jeśli karta Master jest zagubiona, należy krótko przytrzymać przycisk RESET również spowoduje to usunięcie karty Master oraz kart użytkowników.

#### 4. Otwieranie drzwi za pomocą karty

W trybie normalnej pracy poza przypisywaniem kart, przyłożenie karty użytkownika spowoduje otwarcie drzwi. Domyślny czas otwarcia przekaźnika to 5 sekund.

#### UWAGA:

Za pomocą karty można wysterować tylko przekaźnik LOCK. Wysterowanie przekaźnika GATE możliwe tylko za pomocą Monitora lub aplikacji mobilnej.

#### 6. Konfiguracja za pomocą przeglądarki Web

Za pomocą przeglądarki WEB można zmieniać konfigurację urządzenia oraz zaktualizować oprogramowanie.

#### 1. Strona logowania

- Podłącz komputer i urządzenie do sieci LAN za pomocą kabla sieciowego, następnie zmodyfikuj adres IP komputera na adres znajdujący się z segmencie sieci systemu (zakres adresów adresacji automatycznej : 192.168.0.0~192.168.255.255);
- Otwórz przeglądarkę internetową, wprowadź adres IP urządzenia, aby wejść na stronę logowania;
- Musisz wprowadzić nazwę użytkownika i hasło, a następnie kliknij przycisk "Zaloguj", aby otworzyć stronę konfiguracji lokalnej (domyślna nazwa użytkownika: admin, hasło: admin123)

| Język                         | Polski 🗸       |
|-------------------------------|----------------|
| Nazwa<br>użytkownika<br>Hasło |                |
|                               | Zaloguj Cofnij |

#### Uwaga:

 Komputer i urządzenie muszą znajdować się w tej samej sieci, w przeciwnym razie logowanie zakończy się niepowodzeniem.

### 2. Strona lokalnej konfiguracji

Po zalogowaniu się widoczna jest zakładka "Ustawienia obrazu", poprzez przeglądarkę można edytować ustawienia: obrazu, urządzenia, sieci oraz zresetować urządzenie do ustawień fabrycznych lub zaktualizować panel do najnowszej wersji.

#### A. Ustawienia obrazu

W zakładce "Ustawienia obrazu", można ustawić jasność, kontrast i nasycenie kamery panelu wejściowego, dodatkowo można ustawić tryb nocny. Wszelkie zmiany będą widoczne po naciśnięciu przycisku "Potwierdź". Przycisk "Odśwież" odświeża widok podglądu z kamery panelu wejściowego, przycisk "Domyślne" ustawia domyślne ustawienia, które należy potwierdzić.

|                            | Jasność<br>Kontrast<br>Nasycenie<br>Tryb nocny | 9 v<br>0 v<br>Automatyczny v |
|----------------------------|------------------------------------------------|------------------------------|
| Domyślne Odśwież Potwierdź |                                                |                              |

#### B. Ustawienia urządzenia

W zakładce "Ustawienia urządzenia" występują trzy ustawienia: "Czas otwarcia drzwi", "Czas otwarcia bramy" i "Standard kompresji video".

| Czas otwarcia drzwi      | <u>5</u> • S  |
|--------------------------|---------------|
| Czas otwarcia bramy      | <u>0.2</u> vs |
| Standard kompresji video | H.265 V       |
| Domyślne Odśwież         | Potwierdź     |

#### C. Ustawienia sieciowe

W zakładce "Ustawienia sieciowe" można ustawić statyczną adresację IP oraz włączyć protokół ONVIF. Poniżej ustawień widnieją adresy strumienia głównego i pomocniczego, które można dodać do innego urządzenia w celu podglądu kamery poprzez RTSP.

| ONVIF                                                                     | Wyłącz 🗸                                                       |
|---------------------------------------------------------------------------|----------------------------------------------------------------|
| DHCP                                                                      | Włącz v                                                        |
| Adres IP                                                                  | 192.168.248.22                                                 |
| Maska sieciowa                                                            | 255.255.255.0                                                  |
| Brama sieciowa                                                            | 192.168.248.1                                                  |
| Domyślne Od                                                               | lśwież Potwierdź                                               |
| Strumień główny: rtsp://admin:passw<br>Strumień pomocniczy: rtsp://admin: | vord@192.168.248.22/01/main<br>.password@192.168.248.22/01/sub |

#### D. Zarządzanie dostępem

Zakładka "Zarządzanie dostępem" służy do dodawania, usuwania oraz edytowania karty master oraz kart użytkowników. Dodatkowo umożliwia export oraz import bazy danych karty master oraz kart użytkowników, jak również podgląd użytkowników (nadanych kart master i użytkowników do pamięci panelu) oraz przegląd rejestru logów, w którym można odczytać datę, sposób dostępu, przejście, które zostało odblokowane oraz numer karty, która została użyta do otwarcia przejścia (o ile została użyta).

| Ustawienia obrazu<br>Ustawienia urządzenia<br>Ustawienia sieciowe<br>Zarządzanie dostępem | Karta master<br>Dodaj                                        |
|-------------------------------------------------------------------------------------------|--------------------------------------------------------------|
| System                                                                                    | Karty użytkowników<br>Dodaj Usuń Usuń wszystkie karty        |
|                                                                                           | Użytkownicy<br>Export Wybierz plik Użytkownicy Rejestr logów |

#### Sposób dodawania i usuwania kart z poziomu przeglądarki:

Nacisnąć przycisk **Dodaj**, po wyświetleniu się nowego okna należy nacisnąć kursorem myszki na pusty wiersz, następnie przyłożyć dodawaną kartę do panelu wejściowego. Po przyłożeniu zostanie wyświetlony numer karty. W celu potwierdzenia dodania karty, należy nacisnąć przycisk **Potwierdź**. Podobną operację należy przeprowadzić w celu usunięcia pojedynczych kart.

| Zarejestruj kartę użytkownika | Dodawanie karty master |
|-------------------------------|------------------------|
| Numer karty                   | Numer karty 10826520   |
| Potwierdź Cofnij              | li Potwierdź Cofnij    |

#### Sprawdzenie dodanych kart

W celu sprawdzenia kart dodanych do panelu należy nacisnąć przycisk *Użytkownicy*. Po naciśnięciu pojawi się nowe okno z typem karty i numerem przypisanym do danego typu karty.

| ofnij      |             |
|------------|-------------|
| Typ karty  | Numer karty |
| Master     | 2464432     |
| Użytkownik | 616386      |
| Użytkownik | 578165      |

#### **Rejestr logów**

W rejestrze logów można sprawdzić datę i czas wykonanej operacji na panelu, sposób wywołania operacji, które przejście zostało odblokowane, oraz numer karty, który umożliwił odblokowanie przejścia (o ile karta spowodowała odblokowanie przejścia). Rejestr logów można wyeksportować jako rozszerzenie .csv.

| Cofnij              |                |           | Eksport     |
|---------------------|----------------|-----------|-------------|
| Data i czas         | Sposób dostępu | Przejście | Numer karty |
| 17-04-2025 02:37:07 | Monitor        | Brama     |             |
| 17-04-2025 02:20:59 | Monitor        | Furtka    |             |
| 17-04-2025 01:01:09 | Karta          | Furtka    | 578165      |

#### Eksport oraz import bazy danych

Poprzez przeglądarkę można eksportować oraz importować bazę danych kart dodanych do panelu wejściowego. W celu otworzenia bazy danych i dodania numerów kart należy użyć programu, który umożliwia otwarcie rozszerzenia pliku .db.

#### E. System

W zakładce "System" można zmienić hasło administratora, uruchomić ponownie urządzenie, wykonać reset urządzenia, gdzie ustawienia sieciowe, hasła, karty użytkowników oraz dodane urządzenia zostaną nadal zapisane w pamięci urządzenia, wykonać całkowity reset do ustawień fabrycznych, aktualizować oprogramowanie panelu wejściowego oraz uzyskać informację o wersji oprogramowania.

| Ustawienia obrazu     | Zmień Zmień hasło administatora                                                                                                    |  |  |
|-----------------------|----------------------------------------------------------------------------------------------------|--|--|
| Ustawienia urządzenia |                                                                                                    |  |  |
| Ustawienia sieciowe   | Partart Hendrom opponnie urządzenie                                                                                                    |  |  |
| Zarządzanie dostępem  |                                                                                                    |  |  |
| System                | Reset<br>Przywraca do ustawień fabrycznych wszystkie opcję poza: ustawieniami sieciowymi, hasłami i kartami użytkowników oraz dodanymi urządzeniami. |  |  |
|                       | Reset do ustawień fabrycznych Przywraca do ustawień fabrycznych wszystkie urządzenia.                                                                |  |  |
|                       | Aktualizacja firmware'u<br>Plik aktualizacji Wybierz plik Aktualizaj                                                                                 |  |  |
|                       | System<br>Wenja firmware:K11.13.04.38.04.034                                                                                                    |  |  |

#### 7. Instalacja panelu wejściowego

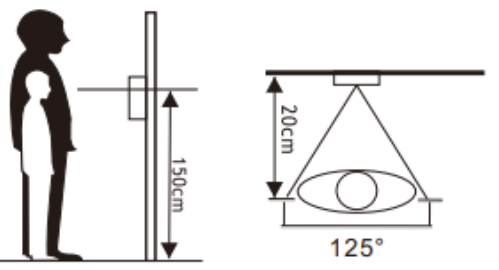

- 1. Należy ustawić panel w najbardziej dogodnej pozycji zgodnie z rysunkami powyżej. Należy unikać pozycji bezpośredniego nasłonecznienia kamery oraz mocno zacienionych miejsc..
- 2. Sugerowana wysokość montażu to 1,5 1,6 metra.
- 3. Przygotować otwór na właściwej wysokości w ścianie.
- 4. Zdemontować uchwyt ścienny z panelu.
- 5. Przymocować uchwyt ścienny za pomocą kołków i wkrętów montażowych w zestawie.
- 6. Przepuścić kable przez ścianę i uchwyt następnie podłączyć do panelu zgodnie z schematem.

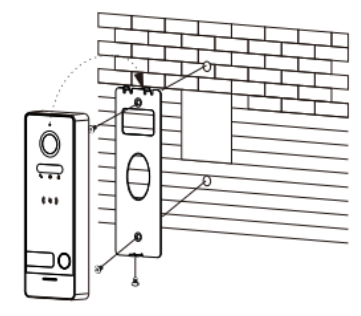

Montaż na uchwycie ściennym

Montaż na daszku przeciwdeszczowym (Akcesoria dodatkowe\*) \*NVE-EPV100COV

### 8. Specyfikacja

|        | Procesor                              | Wydajny procesor SOC                  |  |
|--------|---------------------------------------|---------------------------------------|--|
| System | System operacyjny                     | Wbudowany system Linux                |  |
|        | Interfejs sieciowy                    | 10/100M                               |  |
|        | Kamera                                | 2 MPx CMOS                            |  |
|        | Standard kompresji video              | H.265 (domyślnie), H.264              |  |
| Video  | Kąt widzenia                          | 125°                                  |  |
|        | Rozdzielczość                         | 1920 x 1080                           |  |
|        | Klatki/sek.                           | 25                                    |  |
|        | Tryb interkom                         | Full-duplex                           |  |
|        | Standard kompresji audio              | G.711U                                |  |
|        | Stopień kompresji audio               | 64 Kbps                               |  |
| Audio  | Wysokiej jakości audio                | Tłumienie szumów i eliminacja<br>echa |  |
|        | Głośnik                               | 1W/8Ω                                 |  |
|        | Mikrofon                              | -38dB±2/2V                            |  |
|        | Liczba abonentów                      | 1                                     |  |
|        | Przekażnik bramy                      | NO (Maks. 30 V/4 A AC/DC)             |  |
|        | Przekażnik furtki                     | NO/NC (Maks. 30 V/4 A AC/DC)          |  |
|        | Czytnik kart                          | Unique 125 kHz                        |  |
| Ogólne | Maksymalna liczba kart<br>użytkownika | 1000                                  |  |
|        | Zasilanie                             | POE IEEE 802.3af / 15V DC 0.8A        |  |
|        | Pobór mocy                            | Maks. 4,5 W                           |  |
|        | Temperatura pracy                     | -30°C - 60°C                          |  |
|        | Dopuszczalna wilgotność               | 10% - 90%                             |  |
|        | Wymiary                               | 154 x 55 x 21 mm                      |  |
|        | Waga                                  | 375 g                                 |  |

NVE-EPV101P – Instrukcja instalacji. Installation manual.

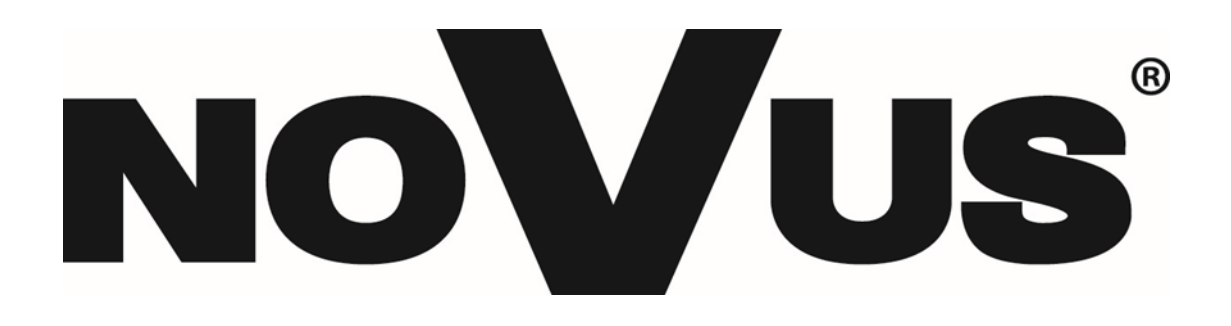

# THE PRODUCT MEETS THE REQUIREMENTS CONTAINED IN THE ENG FOLLOWING DIRECTIVES:

**Directive 2014/53/EU of the European Parliament and of the Council of 16 April 2014** on the harmonisation of the laws of the Member States relating to the making available on the market of radio equipment and repealing Directive 1999/5/EC Text with EEA relevance.

**Directive 2014/30/EU of the European Parliament and of the Council of 26 February 2014** on the harmonisation of the laws of the Member States relating to electromagnetic compatibility (recast) Text with EEA relevance.

**Directive 2014/35/EU of the European Parliament and of the Council of 26 February 2014** on the harmonisation of the laws of the Member States relating to the making available on the market of electrical equipment designed for use within certain voltage limits Text with EEA relevance.

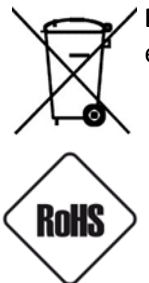

**Directive 2012/19/EU of the European Parliament and of the Council of 4 July 2012** on waste electrical and electronic equipment (WEEE) Text with EEA relevance

**Directive 2011/65/EU of the European Parliament and of the Council of 8 June 2011** on the restriction of the use of certain hazardous substances in electrical and electronic equipment Text with EEA relevance

#### Information

The device, as a part of professional intercom system used for surveillance and control, is not designed for self -installation in households by individuals without technical knowledge.

#### WARNING!

PRIOR TO UNDERTAKING ANY ACTION THAT IS NOT DESCRIBED FOR THE GIVEN PRODUCT IN USER'S MANUAL AND OTHER DOCUMENTS DELIVERED WITH THE PRODUCT, OR IF IT DOES NOT ARISE FROM THE USUAL APPLICATION OF THE PRODUCT, MANUFACTURER MUST BE CONTACTED UNDER THE RIGOR OF EXCLUDING THE MANUFACTURER'S RESPONSIBILITY FOR THE RESULTS OF SUCH AN ACTION.

#### WARNING!

THE KNOWLEDGE OF THIS MANUAL IS AN INDESPENSIBLE CONDITION OF A PROPER DEVICE OPERATION. YOU ARE KINDLY REQUSTED TO FAMILIRIZE YOURSELF WITH THE MANUAL PRIOR TO INSTALLATION AND FURTHER DEVICE OPERATION.

#### WARNING!

USER IS NOT ALLOWED TO DISASSEMBLE THE CASING AS THERE ARE NO USER -SERVICEABLE PARTS INSIDE THIS UNIT. ONLY AUTHORIZED SERVICE PERSONNEL MAY OPEN THE UNIT INSTALLATION AND SERVICING SHOULD ONLY BE DONE BY QUALIFIED SERVICE PERSONNEL AND SHOULD CONFORM TO ALL LOCAL REGULATIONS

#### WARNING!

INFORMATION IN THIS MANUAL IS SUBJECT TO CHANGE WITHOUT NOTICE. THE COMPANY AAT SYSTEMY BEZPIECZEŃSTWA SP. Z O.O. RESERVES THE RIGHT TO EXPLANATE AND UPDATE THE INFORMATION CONTAINED IN THIS DOCUMENT.

## **IMPORTANT SAFEGUARDS AND WARNINGS:**

- 1. Prior to undertaking any action please consult the following manual and read all the safety and operating instructions before starting the device.
- 2. Please keep this manual for the lifespan of the device in case referring to the contents of this manual is necessary;
- 3. All the safety precautions referred to in this manual should be strictly followed, as they have a direct influence on user's safety and durability and reliability of the device;
- 4. All actions conducted by the servicemen and users must be accomplished in accordance with the user's manual;
- 5. The device should be disconnected from power sources during maintenance procedures;
- 6. Usage of additional devices and components neither provided nor recommended by the producer is forbidden;
- 7. Mounting the device on unstable surface or using not recommended mounts is forbidden.
- 8. Improperly mounted device may cause a fatal accident or may be seriously damaged itself. Device must be mounted by qualified personnel with proper authorization, in accordance with this user's manual;
- 9. Device should be supplied only from a power sources whose parameters are in accordance with those specified by the producer in the device's technical datasheet. Therefore, it is forbidden to supply the device from a power sources with unknown parameters, unstable or not meeting producer's requirements;
- 10. Signal and power cables should be placed in a way excluding the possibility of damaging them by accident. Special attention must be paid to cables getting from the device and connecting the power supply;
- 11. Electric installation supplying the device should be designed to meet the specifications given by the producer in such a way that overloading is impossible;
- 12. User cannot repair or upgrade the equipment himself. All maintenance actions and repairs should be conducted only by qualified service personnel;

Unplug the device from the power source immediately and contact the proper maintenance department when the following occurs:

- Damages to the power cord or to the plug itself;
- Liquids getting inside the device or exposure to strong mechanical shock;
- Device behaves in a way not described in the manual and all adjustments approved by the
- manufacturer and possible to apply by user himself, seem not to have any effect;
- Device is damaged;
- Atypical behaviour of the device components may be seen (heard).
- 14. In necessity of repairs attention to using only original replacement parts (with their parameters in accordance with those specified by the producer) should be paid. Non-licensed service and non-genuine replacement parts may cause fire or electrocution;
- 15. After maintenance activities tests should be run to ensure proper operation of all the functional components of the device.

#### 1. Device information

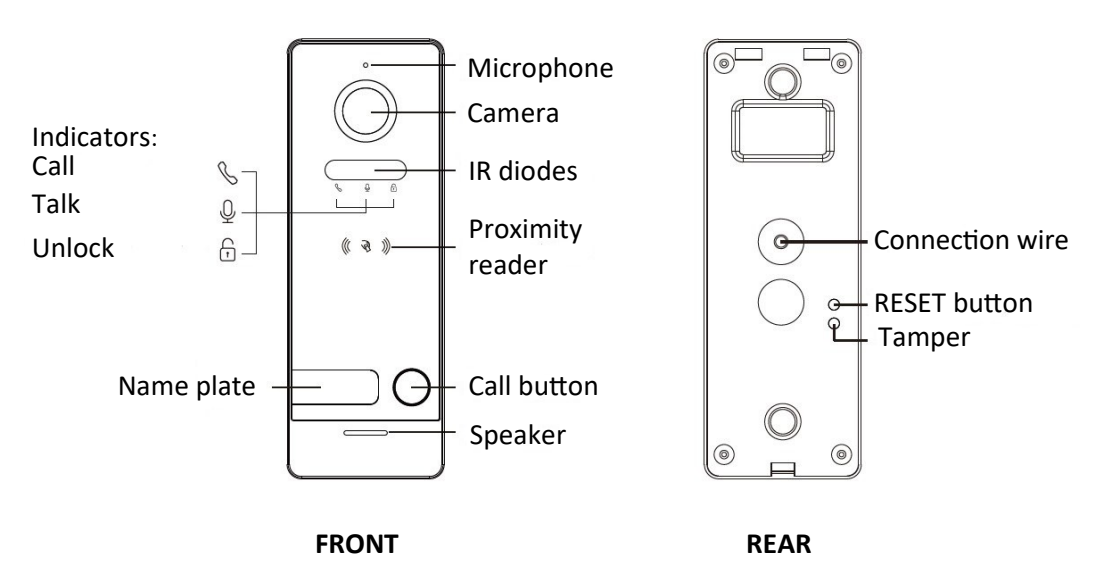

#### Note:

Long press the RESET button for 5 seconds to unbind user. After unbiding, the button light will flash 3 times.

•

cards

Tamper

Gate and lock controlled

Support PoE or 15 VDC.

Support 125 kHz Unique proximity

#### 2. Features

- Video intercom function
- Adaptive infrared light
- High-performance SOC processor

x3

- Full-duplex voice intercom
- One-key call function

#### 3. Package contest

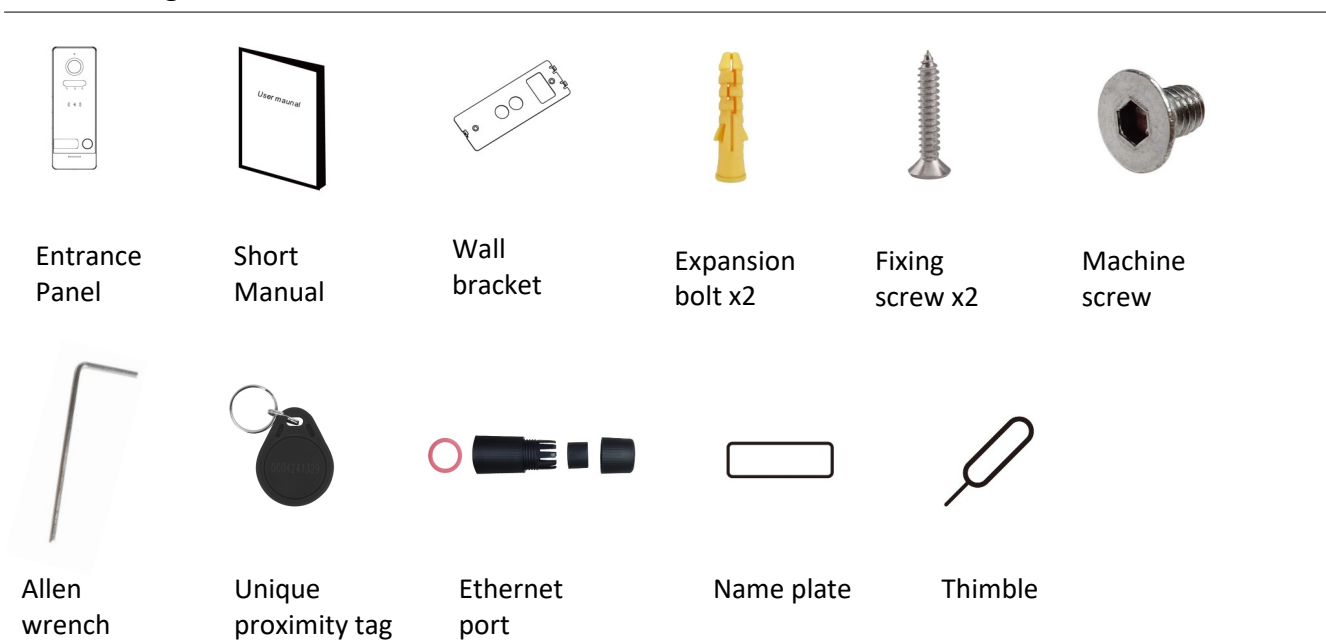

adapter

#### 4. Connection diagram

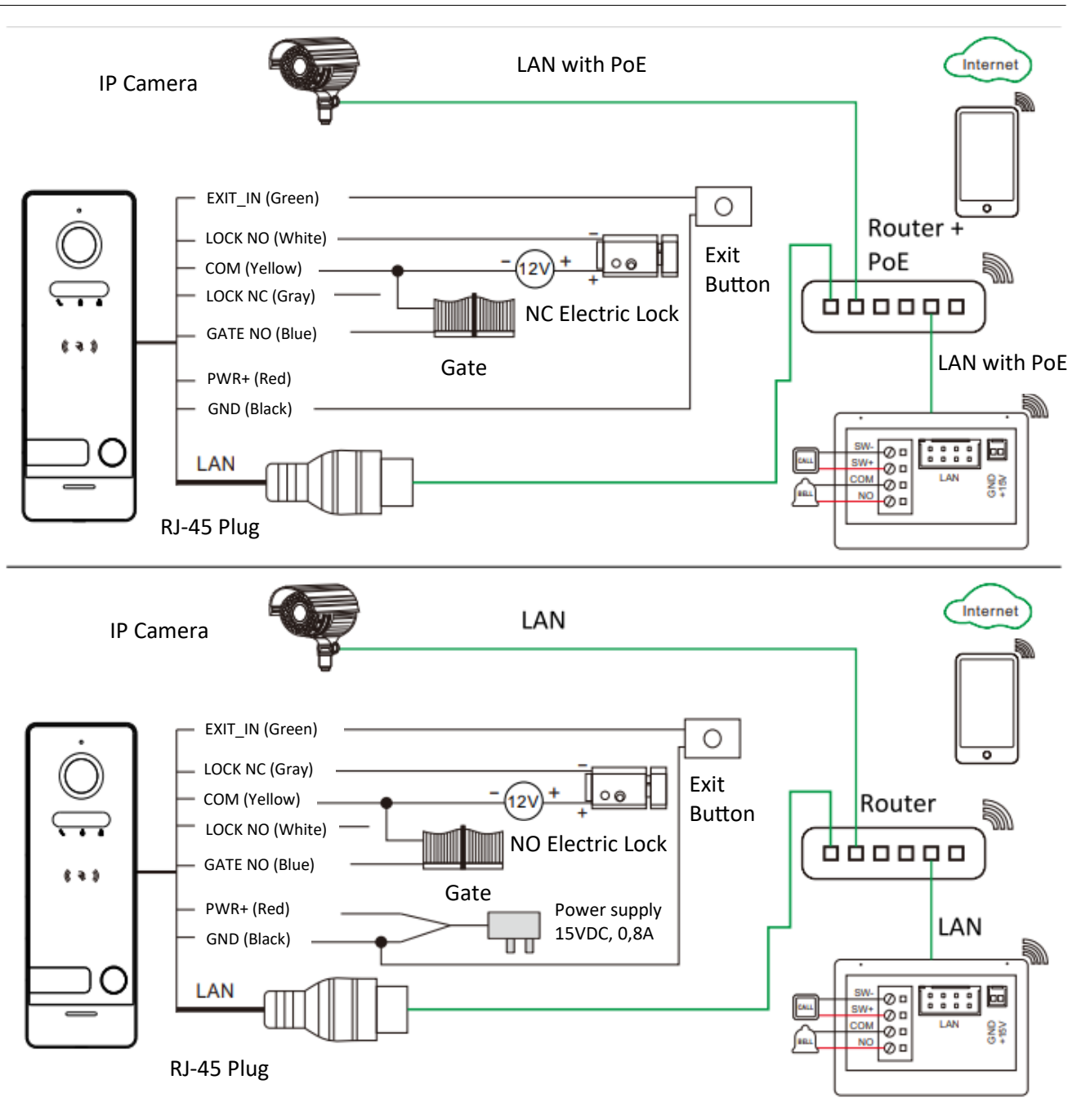

#### 5. Swiping card operation

#### 1. Registering master card

For the first time to use, briefly press the RESET button, then the loudspeaker keeps beep sound and the three indicator lights keeps blinking. When you swipe a ID/IC card, there will be a beep sound at the same time, then this card is successfully authorized as a master card. (Master card can not be swiped to open the lock.)

#### 2. Registering users cards

A. Swipe master card 1 time, three indicators will keep lighting on, then swipe another ID/IC card, which will be added as an user card. Continue to swipe other ID/IC cards in sequence can add more user cards. Swipe an added user card again to exit the setting mode when you finished operation. The door station will exit from setting mode automatically when there is no operation in 30 seconds.

B. Up to 1000 user cards can be registered by the door station. Card reading distance should be less than 2cm. The master card is necessary when you add or delete user cards. Please keep it well for future use.

### 3. Deleting master and user cards

- A. Swipe the master card 4 times in a row, all user cards and the master card will be deleted, loudspeaker keeps beep sound and the three indicator lights keeps blinking again.
- B. If the master card is lost, shortly press "RESET" button in the rear side can also delete the master card and all user cards.

### 4. Swiping card unlock

In the standby state, swipe a user card, the door lock will be opened. Please note that he default unlock time for a lock is 5 seconds.

#### Note:

Only LOCK can be opened when swiping card. If you want to open the GATE please operate through monitor or smartphone APP.

#### 6. Web client configuration

Using the WEB client, you can change the device's configuration and update the software.

#### 1. Login the client

- Connect your computer and device network with a network cable, then modify computer IP adress to the same network segment of the system (auto configuration network: 192.168.0.0~192.168.255.255);
- Open web browser, input the IP address of the device and press the "Login" to enter the login page;
- You need to input user name & password, then click "Login" item to enter the local configuration page (default user name: admin, password: admin123)

| Language | English v    |
|----------|--------------|
| Username |              |
| Password |              |
|          | Login Cancel |

#### Remark:

• The computer and the device need to be on the same network segment, otherwise the login will fail.

#### 2. Local configuration page

After logging in, the "Image config" tab is visible, through the browser you can edit the settings: image, system, network, and reset the device to factory settings or update the panel to the latest version.

#### A. Image config

In the "Image config" tab, you can set the brightness, contrast and saturation of the entrance panel camera, in addition, you can set the night vision. All changes will be visible after pressing the "Confirm". The "Refresh refreshes the preview view from the entrance panel camera, the "Default" set the default settings, which must be confirmed.

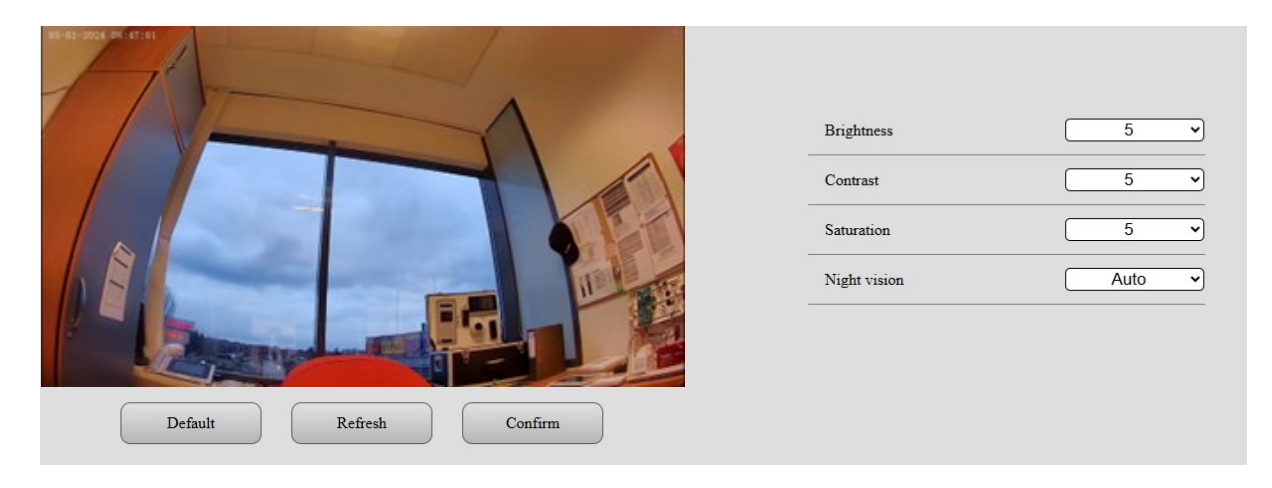

#### B. System config

In the "System config" tab, there are three settings: "Door unlock time", "Gate unlock time", "Video compression standard".

| Door unlock time           | <u>5</u> s |
|----------------------------|------------|
| Gate unlock time           | 0.2 vs     |
| Video compression standard | H.265 V    |
| Default Refresh            | Confirm    |

#### C. Network config

Under the "Network config" tab, you can set static IP addressing and enable ONVIF protocol. Below the settings you will see the adresses of the main stream and sub stream, which can be added to another device to view the camera via RTSP.

| ONVIF                                                                                                    | Off v          |  |
|----------------------------------------------------------------------------------------------------|----------------|--|
| DHCP                                                                                                    | On v           |  |
| Local IP                                                                                                    | 192.168.248.22 |  |
| Subnet mask                                                                                                    | 255.255.255.0  |  |
| Gateway                                                                                                    | 192.168.248.1  |  |
| Default Refre                                                                                                    | sh Confirm     |  |
| Main stream: rtsp://admin:password@192.168.248.22/01/main<br>Sub stream: rtsp://admin:password@192.168.248.22/01/sub |                |  |

#### D. User setting

The "User setting" tab is used to add, delete and edite master card and user cards. In addition, it allows you to export and import the database of master card and user cards, as well as view users (assigned master cards and users to the panel's memory) and view the register log, where you can read the date, method of access, the passage that was unlocked and the number of the card that was used to open the passage (if used).

| Image config<br>System config<br>Network config<br>User setting | Master card<br>Register                         |
|-----------------------------------------------------------------|-------------------------------------------------|
| System info                                                     | User card Register Delete Delete all user cards |
|                                                                 | User info<br>Backup Upload User info Log        |

#### How to add and remove cards from the browser:

Press the **Register** button, when a new window appears, press the mouse cursor over an empty line, then apply the added card to the input panel. Once applied, the card number will be displayed. To confirm the addition of the card, press the **Confirm** button. Perform a similar operation to remove individual cards.

| Register user card | Register master card |
|--------------------|----------------------|
| Card No.           | - Card No. 10826520  |
| Confirm Cancel     | Confirm Cancel       |

#### Checking the added cards

To check the cards added to the panel, press the User info button. When pressed, a new window will appear with the card type and number assigned to the card type.

| Cancel    |          |
|-----------|----------|
| Card type | Card No. |
| Master    | 2464432  |
| User      | 616386   |
| User      | 578165   |

#### **Register log**

In the log register, you can check the date and time of the operation performed on the panel, how the operation was triggered, which passage was unlocked, and the card number that enabled the passage to be unlocked (if the card caused the passage to be unlocked). The log register can be exported as a .csv extension.

| Cancel              |         |           |          |
|---------------------|---------|-----------|----------|
| Time                | Method  | Lock type | Card No. |
| 17-04-2025 02:37:07 | Monitor | Gate      |          |
| 17-04-2025 02:20:59 | Monitor | Lock      |          |
| 17-04-2025 01:01:09 | Card    | Lock      | 578165   |

#### **Export and import database**

Through the browser, you can export and import the database of the cards added to the input panel. To restore the database and add card numbers, use a program that allows you to open the .db file extension.

#### E. System info

Under the "System info" tab, you can change the administrator's password, restart the device, perform the reset of the device, where network settings, user password, user cards and added devices will be stored in the device's memory, perform a complete reset to factory settings, update the entrance panel and get information about the software version.

| NoVus                         |                                                                                                    |  |  |  |
|-------------------------------|----------------------------------------------------------------------------------------------------|--|--|--|
| Image config<br>System config | Revise User management                                                                                                  |  |  |  |
| Network config<br>System info | Restart Restart the device                                                                                              |  |  |  |
|                               | Reset Reset all settings, but the following will not be reset: Network settings, users password and cards, bound device |  |  |  |
|                               | Reset factory setting Reset all data to factory default setting                                                         |  |  |  |
|                               | System upgrade Upload upgrade file Upgrade Upgrade                                                                      |  |  |  |
|                               | System info<br>Firmsware version: 1.1.6.06 2001                                                                         |  |  |  |
|                               |                                                                                                    |  |  |  |

#### 7. Installation

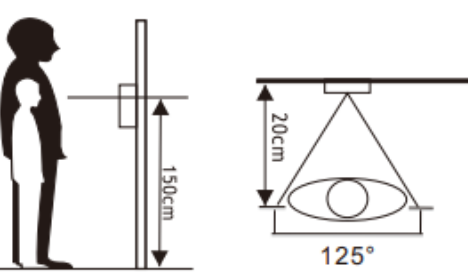

- 1. Please select the most suitable doorbell position, avoid direct sunshine to camera, dark surroundings, rain.
- 2. Determine doorbell installation height: suggest to be 1.5~1.6meters.
- 3. Dig a hole at the suitable height on the wall.
- 4. Disassemble bracket from the outdoor panel.
- 5. Fix the bracket on the wall with screws and expansion bolts.
- 6. Make the cables through the wall & bracket to connect to the doorbell connector wire.
- 7. Put the outdoor panel onto the bracket, and fix it with the screw on the bottom.

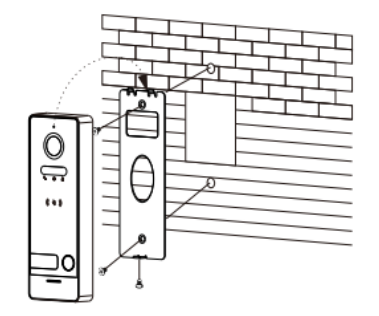

Wall bracket mounting

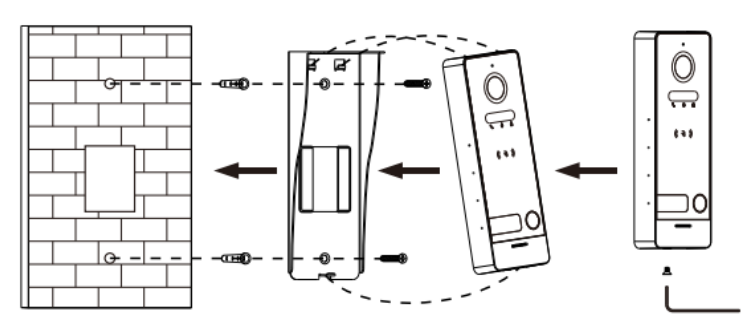

Mounting on the rain cover (Additional accessories\*) \*NVE-EPV100COV NVE-EPV101P – Instrukcja instalacji. Installation manual.

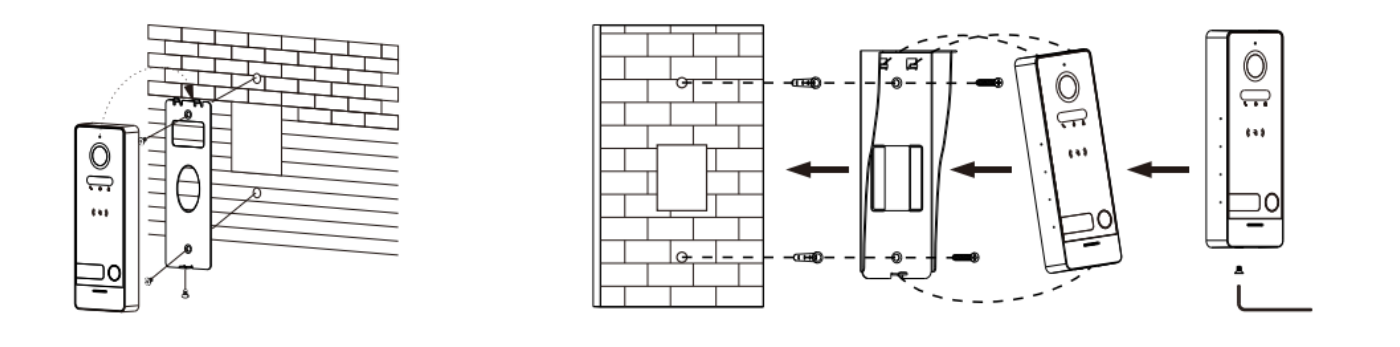

### 8. Specification

|         | Processor                       | High-performance SOP                        |
|---------|---------------------------------|---------------------------------------------|
| System  | Operation system                | Embedded Linux                              |
|         | Network interface               | 10/100M                                     |
|         | Camera                          | 2 MPx CMOS                                  |
|         | Video compression rate          | H.265 (default), H.264                      |
| Video   | Viewing angle                   | 125°                                        |
|         | Resolution                      | 1920 x 1080                                 |
|         | Video frame rate                | 25                                          |
|         | Audio intercom mode             | Full-duplex                                 |
|         | Audio compression stan-<br>dard | G.711U                                      |
| Audio   | Audio compression rate          | 64 Kbps                                     |
| Audio   | Audio quality                   | Noise suppresion and echo can-<br>cellation |
|         | Speaker                         | 1W/8Ω                                       |
|         | Microphone                      | -38dB±2/2V                                  |
|         | Users                           | 1                                           |
|         | Gate relay                      | NO (Maks. 30 V/4 A AC/DC)                   |
|         | Wicket relay                    | NO/NC (Maks. 30 V/4 A AC/DC)                |
|         | Proximity reader                | Unique 125 kHz                              |
| Conorol | Max users cards                 | 1000                                        |
| General | Power supply                    | POE IEEE 802.3af / 15V DC 0.8A              |
|         | Power consumption               | Max. 4,5 W                                  |
|         | Working temperature             | -30°C - 60°C                                |
|         | Working humidity                | 10% - 90%                                   |
|         | Dimensions                      | 154 x 55 x 21 mm                            |
|         | Weight                          | 375 g                                       |

# NOTATKI (NOTES)

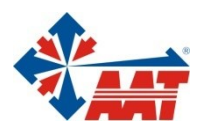

# AAT SYSTEMY BEZPIECZEŃSTWA sp. z o.o.

| ul. Puławska 431, 02-801 Warszawa<br>tel. 22 546 05 46, faks 22 546 05 01<br>e-mail: aat.warszawa@aat.pl, www.aat.pl                                                                                                    | Warszawa  |
|----------------------------------------------------------------------------------------------------|-----------|
| Antoniuk Fabryczny 22, 15-741 Białystok<br>tel./faks 85 688 32 33, 85 688 32 34<br>e-mail: aat.bialystok@aat.pl, www.aat.pl                                                                                                    | Białystok |
| Fordońska 183, 85-737 Bydgoszcz<br>tel./faks 52 342 91 24, 52 342 98 82<br>e-mail: aat.bydgoszcz@aat.pl, www.aat.pl                                                                                                    | Bydgoszcz |
| ul. Ks. W. Siwka 17, 40-318 Katowice<br>tel./faks 32 351 48 30, 32 256 60 34<br>e-mail: aat.katowice@aat.pl, www.aat.pl                                                                                                    | Katowice  |
| ul. Prosta 25, 25-371 Kielce<br>tel./faks 41 361 16 32, 41 361 16 33<br>e-mail: aat.kielce@aat.pl, www.aat.pl                                                                                                    | Kielce    |
| ul. Biskupińska 14, 30-737 Kraków<br>tel./faks 12 266 87 95, 12 266 87 97<br>e-mail: aat.krakow@aat.pl, www.aat.pl                                                                                                    | Kraków    |
| ul. Karola Olszewskiego 5B lok.6, 20-481 Lublin<br>tel. +48 602 785 010<br>e-mail: aat.lublin@aat.pl, www.aat.pl                                                                                                    | Lublin    |
| ul. Dowborczyków 25, 90-019 Łódź<br>tel./faks 42 674 25 33, 42 674 25 48<br>e-mail: aat.lodz@aat.pl, www.aat.pl                                                                                                    | Łódź      |
| ul. Racławicka 82, 60-302 Poznań<br>tel./faks 61 662 06 60, 61 662 06 61<br>e-mail: aat.poznan@aat.pl, www.aat.pl                                                                                                    | Poznań    |
| Al. Niepodległości 606/610, 81-855 Sopot<br>tel./faks 58 551 22 63, 58 551 67 52<br>e-mail: aat.sopot@aat.pl, www.aat.pl                                                                                                    | Sopot     |
| ul. Zielona 42, 71-013 Szczecin<br>tel./faks 91 483 38 59, 91 489 47 24<br>e-mail: aat.szczecin@aat.pl, www.aat.pl                                                                                                    | Szczecin  |
| ul. Na Niskich Łąkach 26, 50-422 Wrocław<br>tel./faks 71 348 20 61, 71 348 42 36<br>e-mail: aat.wroclaw@aat.pl, www.aat.pl                                                                                                    | Wrocław   |
| NIP: 9512500868, REGON: 385953687, BDO: 000433136<br>Wpisana do rejestru przedsiębiorców prowadzonego przez Sąd Rejonowy dla m.st. Warszawy w Warszawie,<br>XIII Wydział Gospodarczy Krajowego Rejestru Sądowego pod numerem KRS 0000838329, |           |

XIII Wydział Gospodarczy Krajowego Rejestru Sądowego pod numerem KRS 0000838329, kapitał zakładowy wpłacony w całości w wysokości: 17 005 000 PLN